| Young Try                                     | Let's Play Ball FALL SPO<br>MIDDLE SCHOOL<br>BASKETBALL and Volleyball SCH<br>2022-2023 | YOUNG LOCATION - 1807 E. DR<br>TAMPA FLORIDA, 33610<br>CONTACT US<br>MS. CLAYTON EMAIL: KARLA.( |                            |  |  |  |
|-----------------------------------------------|-----------------------------------------------------------------------------------------|-------------------------------------------------------------------------------------------------|----------------------------|--|--|--|
| Games begin at 5:30pn<br>6:00pm Tuesday-Thurs | n on Monday and<br>sday Girls play first followed by bo                                 | )VS                                                                                             | CELL PHONE: (813) 867-2264 |  |  |  |
| Date                                          | Basketball                                                                              | Week                                                                                            | Young Sports MANAGER:      |  |  |  |
| Tues. September 6, 6:00                       | Ferrell/Franklin @ Young                                                                | 1                                                                                               | Quortnee Jones             |  |  |  |
| Tues. September 13, 6:00                      | Young @ Stewart                                                                         | 2                                                                                               |                            |  |  |  |
| Wed. September 21, 6:00                       | Memorial @ Young                                                                        | 3                                                                                               | Creetwe Scien              |  |  |  |
| Wed. September 28,6:00                        | Orange Grove @ Young                                                                    | 4                                                                                               |                            |  |  |  |
| Mon. October 3, 5:30                          | Rampello @ Young                                                                        | 5                                                                                               |                            |  |  |  |
|                                               |                                                                                         |                                                                                                 | Young Sports Program       |  |  |  |
| First day of practice:<br>Games begin at 5:30 | Monday, October 10, 2022<br>pm on Monday and 6:00pm Tuesd                               | av-Thursday                                                                                     | *BIG TEAMS (Old name P     |  |  |  |
| Girls play first follow                       | ved by boys                                                                             |                                                                                                 | https://www.bigteams.com   |  |  |  |
|                                               |                                                                                         |                                                                                                 | *Sports Guidelines- Must   |  |  |  |
| Week                                          | Volleyball                                                                              | Date                                                                                            | Teams                      |  |  |  |
| 1                                             | Rampello @ Young                                                                        | Mon. October 24, 5:30                                                                           | *Ticket process and proc   |  |  |  |
|                                               |                                                                                         |                                                                                                 | ticketing. Masks are       |  |  |  |
|                                               | Ferrell/Franklin @ Young                                                                | Thurs. November 3, 6:00                                                                         | REFUNDS                    |  |  |  |
| 3                                             | Young @ Memorial                                                                        | Mon. November 7, 5:30                                                                           |                            |  |  |  |
| 4                                             | Orange Grove @ Young                                                                    | Thurs. November 10, 6:00                                                                        | Covid -19 Protocols and    |  |  |  |

Mon. November 14, 5:30

Stewart @ Young

5

MARTIN LUTHER KING BLVD. AYTON@HCPS.NET

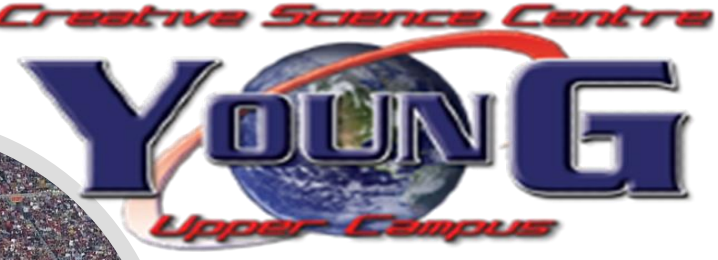

Planet High School)

m

have all paperwork uploaded in Big

cedures- HCPS will have cashless required for indoor events. NO

Safety Procedures

\*ACADEMIC AND SPORTSMANSHIP ON AND OFF THE Court/Field

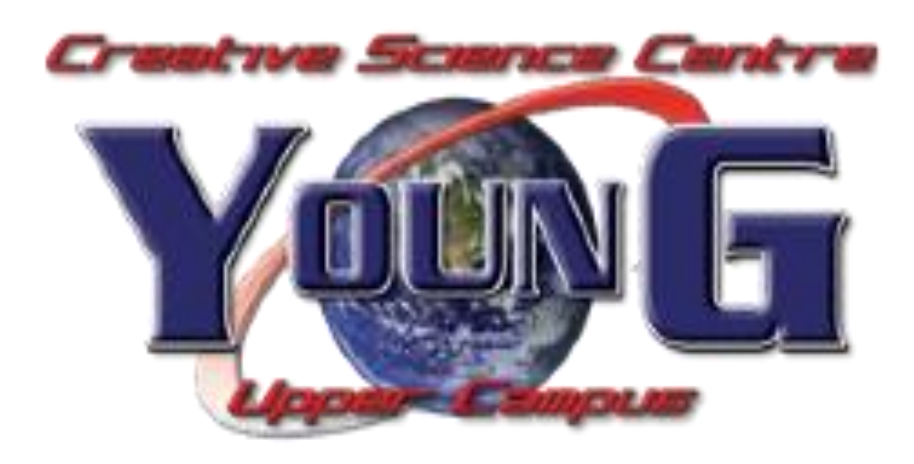

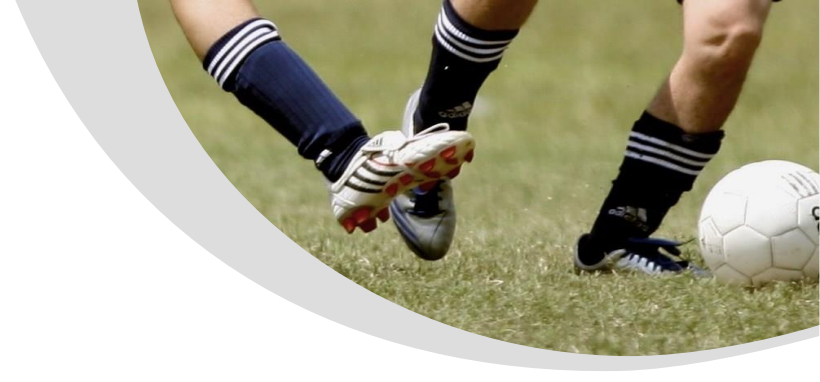

### **Guide for Filling out Online Athletic Paperwork in PlanetHS/BIG TEAMS**

### **Getting Started:**

• How can I upload documents without a computer? Scan and use your phone, or a tablet.

### 1. Create Accounts

• Both a parent and student are required to create separate accounts. Each account must have a unique email or mobile #.

• Go to https://studentcentral.bigteams.com/

• If your school has provided their Quick Account Code, TEXT the code to 69274 to create your parent & student account.

\*Creation of accounts can be done on all devices with a connection: Computers, Smart Phones, Tablets, iPads, etc.

• Home School selection- this is the school that you/your student attends/studies.

• My student plays for both the Middle School and High School?! If your student plays on both a middle and high school team, upon

account creation, select the home school in which your STUDENT STUDIES. You will be able to select a secondary school within the

Additional Schools section after creating your account.

2. Emergency Contact Section STUDENT: not required to input. Can proceed to clicking on "Link Account"

PARENT: required to input as much information as possible, which will then automate information into the forms, saving time and

duplicate work.

3. Link Parent & Student Accounts Once logged in, you will be prompted to link the parent and student account. Enter the email address or mobil and on send an invitation of the send and invitation of the send and invitation of the send and send and s

the parent/student. The invited person clicks on the link in the email or text message to finish the linking process. The invited person can

also, login and accept the link request by clicking on the Link Account Button and selecting accept.

4. Athletic Forms button Click the Athletic Forms button to move to the Pre-Participation Forms Overview Page and complete the required digital forms.

5. Select the Sports you will participate In the Sports Interest section, check the sports you will be trying out for. By checking these sports, you are allowing the coach of that team to\_view your pre-participation paperwork...

6. Additional Schools (If Applicable) If you/your student participate in sports at multiple schools, add the additional schools here. If you/your student do not play for multiple

schools, leave this section blank. Adding additional schools will allow the Athletic Director(s) at the additional school(s) view your

pre-participation paperwork.

7. Complete & Sign Digital Forms Click on each form link, complete each form, and click the Sign & Submit button. Both the parent and student must complete this step. Your school/district chooses which forms require the student, parent, or student AND parent signatures. Upon completion of each form,

you should be auto promoted to the next form. Students with accounts may begin completing digital forms immediately. Parents must be linked to a student account to see the

electronic version of the forms. If they are not linked, they will only see example PDF versions of the forms. You can complete forms or see

their status at any time by clicking on the ATHLETIC FORMS button. This gives the ability for students to send a parent linked account

request and to upload the physical exam signed by the physician during group physicals.

Upload Buttons are shown when you are required to upload a document instead of completing the web-form. For example, the physical

exam form your physician completes or a birth certificate. These forms can be uploaded by either the parent or student but require the

parents' signature.

8. Accepted Forms Notification When your school has accepted all forms, a notification will be sent to you stating all forms have been accepted. You will be notified via

email and/or text message (if you have selected the text message option during account creation), if a form has been denied by your

school. You will be sent a notification, in which you will be given the reason for denial and a link to review and resubmit your changes back

to the school.

# <u>Spanish</u>

<u>1. Inicie sesión con las credenciales de la cuenta del año anterior</u> • Tanto un padre como un estudiante deben volver a iniciar sester para el nuev completar formularios deportivos

- ir https://studentcentral.bigteams.com/
- Si no recuerda sus credenciales de inicio de sesión, utilice la opción Olvidé la contraseña o comuníquese con el departamento de atletismo de la escuela

2. Actualizar home school (si corresponde) • Después de iniciar sesión, haga clic en su nombre en la parte superior derecha de la pantalla y, a continuación, seleccione Configuración

- Escriba el nombre de la escuela dentro del campo de texto De la escuela y, a continuación, seleccione la escuela apropiada
- Actualizar cualquier información de contacto como teléfono, dirección de correo electrónico y dirección postal
- Haga clic en Guardar en la parte inferior de la pantalla.

3. Botón de formas atléticas Haga clic en el botón Formularios atléticos para pasar a la página de información general de formularios de pre-participación y completar los formularios digitales requeridos. - Asegúrese de que el intervalo de fechas esté establecido en 2021-2022

4. Seleccione los Deportes en los que participará En la sección De Interés Deportivo, comprueba los deportes que vas a probar. Al revisar estos deportes, usted está permitiendo que el entrenador de ese equipo vea su papeleo previo a la participación.

5. Escuelas Adicionales (Si corresponde) Si usted/su estudiante participa en deportes en varias escuelas, agregue las escuelas adicionales aquí. Si usted/su estudiante no juega para varias escuelas, deje esta sección en blanco. Agregar escuelas adicionales permitirá que los Directores Atléticos en la(s) escuela(s) papeleo previo a la participación.

6. Formularios Digitales Completos y De Signos Haga clic en cada enlace de formulario, complete cada formulario y haga clic en el botón Firmar y enviar. Tanto el padre como el alumno deben completar este paso. Su escuela/distrito elige qué formularios requieren las firmas del estudiante, padre o estudiante Y los padres. Al completar cada formulario, debe ser promocionado automáticamente al siguiente formulario. Los estudiantes con cuentas pueden comenzar a completar formularios digitales inmediatamente. Los padres deben estar vinculados a una cuenta de estudiante para ver la versión electrónica de los formularios. Si no están vinculados, solo verán versiones PDF de ejemplo de los formularios. Puede completar formularios o ver su estado en cualquier momento haciendo clic en el botón FORMAS ATHLETIC. Esto da la capacidad para que los estudiantes envíen una solicitud de cuenta vinculada a los padres y carguen el examen físico firmado por el médico durante los exámenes físicos del grupo.

Los botones de carga se muestran cuando se le requiere cargar un documento en lugar de completar el formulario web. Por ejemplo, el formulario de examen físico que su médico completa o un certificado de nacimiento. Estos formularios pueden ser cargados por el padre o el estudiante, pero requieren la firma de

los padres. Los botones de documento de reutilización (si son aplicables) se muestran dentro de los formularios que se han completado en años anteriores, lo que permite a los padres/alumnos la capacidad de actualizar la información necesaria antes de enviar el formulario para el nuevo año.

7. Notificación de formularios aceptados Cuando su escuela haya aceptado todos los formularios, se le enviará una notificación indicando que todos los formularios han sido aceptados. Se le notificará por correo electrónico y/o mensaje de texto (si ha seleccionado la opción de mensaje de texto durante la creación de la cuenta), si su escuela le ha denegado un formulario. Se le enviará una notificación, en la que se le dará el motivo de la denegación y un enlace para revisar y volver a enviar sus cambios a la escuela.

#### Appendix 1:

How to Watch Required Athletic Videos

https://www.sdhc.k12.fl.us/doc/1451/athletics/student-forms/concussionvideo/ Go to: You will see this on the screen: Begin the login process for the Concussion in Sports video Begin the login process for the Sudden Cardiac Arrest video Begin the login process for the Heat Illness Prevention video Choose one of the video register in the right-hand corner. If you have previously registered, press Sign in. Enter your email address, the username and password you want to use, then press next Enter the STUDENT name, address, phone number, and Florida then press finish Check that you are a student then press **finish** Press continue to get to the first video Select Florida then order course then myself then continue Press continue shopping Type in the **<u>next video name</u>** (from above) in the search bar then <u>view course</u> 10. Select Florida then order course then myself then continue 11. Press continue shopping

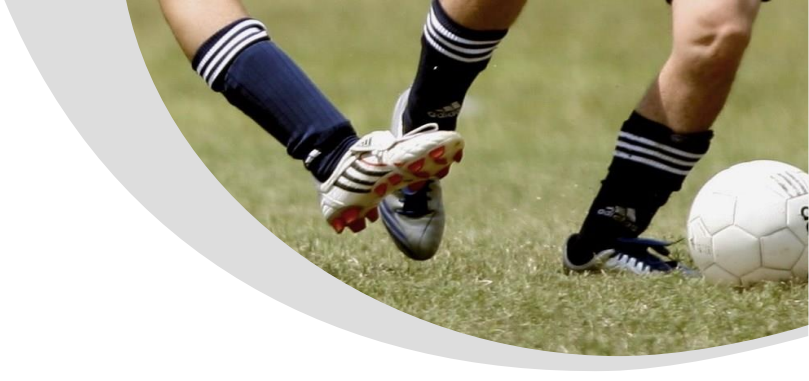

- 12. Type in the <u>next video name</u> (from above) in the search bar then <u>view course</u>
- 13. Select Florida then order course then myself then continue
- 14. You should now have all 3 courses listed above in your shopping cart
- 15. Press Checkout. You should now see your Order Summary.
- 16. Near the bottom you will see a box you have to <u>check</u> then press <u>continue</u>.
- 17. You will now see your Order Receipt. In the first sentence, you press <u>click here</u> to access your courses.
  - At the end of each course is a quiz. Make sure you take the quizzes and save the certificate.

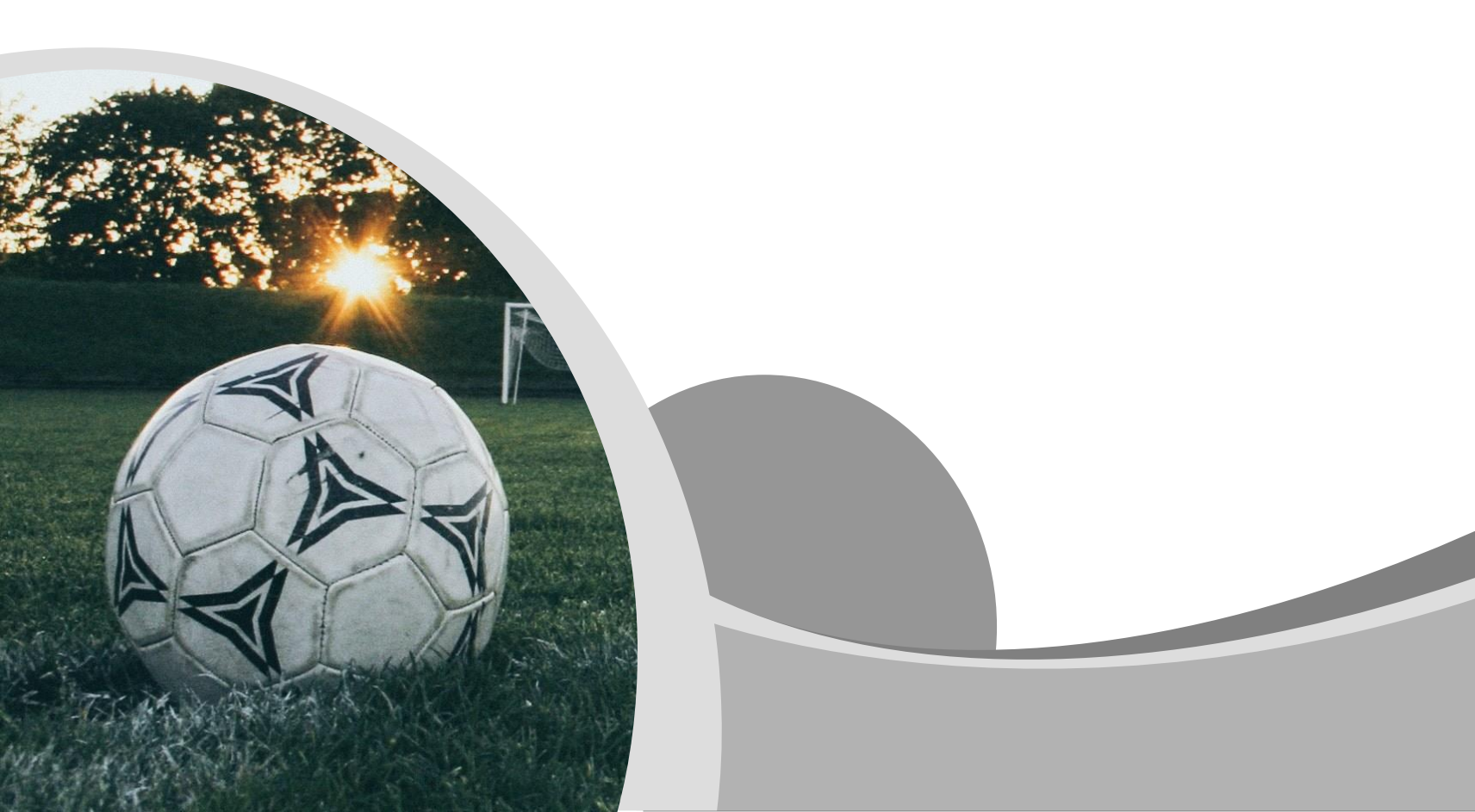

# Guía para completar el papeleo atlético en línea en Planet.

#### Empezando:

Necesitará lo siguiente para completar esta solicitud en línea:

**<u>Forma del físico (physical form</u>)** con <u>EL2</u> en la esquina superior derecha. Aquí está el enlace para el formulario:

https://www.sdhc.k12.fl.us/docs/00/00/17/13/2018 19 EL02 Physical Form.pdf

- Este debe ser un <u>examen físico deportivo</u> y debe estar en la forma EL2, ¡sin excepciones!
- > La página 1 es un historial médico que incluye fechas de vacunación
- > La página 2 es el examen físico firmado por el medico con la fecha
- > Página 3 sólo es necesaria si su niño es referido a un especialista
- <u>Certificados de NFHS Learn (NFHS Learn Certificates)</u> que imprimió o guardó después de completar los videos deportivos requeridos (consulte el Apéndice 1 para obtener instrucciones paso a paso sobre cómo completar los videos)
- Tarjeta de seguro comprada por el distrito (District Purchased Insurance Card) que imprimió o guardó después de comprar el seguro deportivo del distrito requerido. Aquí está el enlace para comprar el seguro:
  - https://www.hcpsathleticprotection.com/

• <u>Identificacion dada por el gobierno del Padre (Parent Government ID)</u>

PlanetHS: Descargar el <u>app de PlanetHS</u>, o vaya a <u>www.planeths.com</u>

<u>Primero</u> va a crear una cuenta para <u>los Padres</u>:

Desde la pantalla principal, haga clic en <u>Sign up</u>

- 1. Paso 1 Un padre
- 2. Paso 2: Ingrese el nombre, apellido, sexo y cumpleaños del padre
- 3. Paso 3: Ingrese la dirección de correo electrónico o el número de teléfono de los padres (el que prefiera usar como su nombre de usuario) y la contraseña que desea usar
- 4. 4. Escriba Tomlin y luego elija Tomlin Middle School en el menú.
- 5. Oprime Sign Up

5. Proporcione información de contacto de emergencia del padre / tutor primario y secundario, información de contacto de emergencia, información del seguro médico e información

del médico.

7. Oprime <u>Update</u>

#### Unir las cuentas (Linking Accounts):

#### Debes vincular la cuenta del estudiante.

- 1. Oprime Linked Accounts
- 2. ¿Su hijo es menor de 13 años?
  - Si, haga clic en My child is under the age of 13. Complete la información del niño y haga clic Submit.
  - No Ingrese la dirección de correo electrónico o el número de teléfono del estudiante (debe ser diferente al que utilizó para crear la cuenta del padre) y luego oprime Send. El estudiante recibirá una invitación para vincular su cuenta con la suya.

Haga que el estudiante haga clic en el enlace y haga lo siguiente:

- Paso 1 Clic <u>A Student</u>
- Paso 2 Ingrese la información del estudiante: nombre del estudiante, apellido, sexo, cumpleaños y año de graduación de la escuela secundaria
- Paso 3 Ingrese la dirección de correo electrónico o el número de teléfono del estudiante (debe ser diferente al de los padres) y la contraseña
- Paso 4 Elija Tomlin Middle School del menú desplegable
- Paso 5 Elija todos los deportes en los que el estudiante desea participar este año.
- Clic Sign up

### La cuenta de padre y estudiante ahora debe estar vinculada.

Formas atléticas (Athletic Forms): Ahora debe completar todos los formularios necesarios. Desde la cuenta del padre, haga clic en Athletic Forms. Verifique que todos los deportes en los que el estudiante quiera participar estén marcados, luego desplácese hasta la parte inferior donde se enumeran todos los formularios. Elija el formulario que desea actualizar.

• HCPS Application for Athletic Participation Middle Schools –

Hard Con State

- Debe completar todas las casillas que tienen un asterisco rojo (\*)
- Ponga sus iniciales en la casilla debajo del número de estudiante
- > Haga clic en cada cuadro en Participation Requirements para que aparezca una marca de verificación.
- Haga clic en botón azul Sign & Submit Form.
- Elija <u>Next Form</u> en la pantalla emergente
- Warning, Agreement to Obey Instructions, Release, Assumption of Risk, and Agreement to Hold Harmless -
  - Si su hijo eligió el fútbol como uno de sus deportes, debe poner sus iniciales en la casilla para reconocer que el fútbol es un deporte de contacto violento.
  - Haga clic en botón azul Sign & Submit Form.
  - Elija Next Form en la pantalla emergente

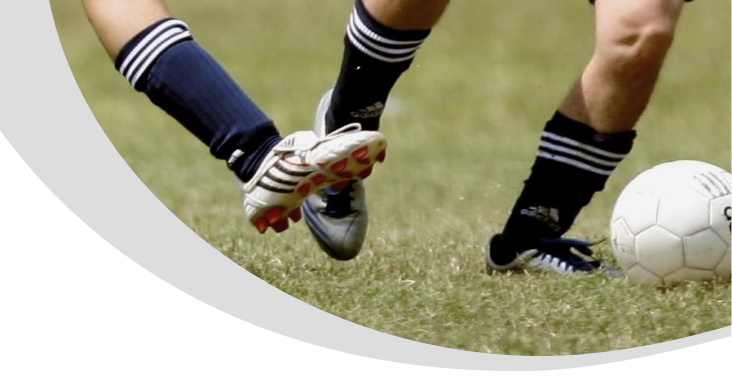

#### • <u>EL2 – Preparticipation Physical Evaluation (History Form)</u> –

- Debe completar todas las casillas que tienen un asterisco rojo (\*)
- Responder a todas las 41 preguntas, incluyendo las fechas de las vacunas.
- > Por cada respuesta SÍ, debe responder en el cuadro Sí en la parte inferior.
- Haga clic en botón azul Sign & Submit Form.
- Elija <u>Next Form</u> en la pantalla emergente
- <u>EL2 Preparticipation Physical Evaluation (Physical Assessment)</u> –

Aquí es donde cargará la forma del físico (con la firma del médico).

#### Es más fácil hacer este paso desde su teléfono para poder tomar una foto de la forma de físico.

- Clic en Upload Document
- Clic en Choose File
- Desde el teléfono, haga clic en Take Photo or Video. Desde la computadora, ubique el documento que guardó
- Clic en Upload File
- Elija <u>Next Form</u> en la pantalla emergente

# EL3 – Consent and Release from Liability Certificate –

- Part 2A Para la mayoría de los atletas, la respuesta será <u>N/A</u> o <u>NONE</u>. Si hay deportes en los que NO desea que el estudiante participe, anótelos en la línea provista.
  Part C
  - Si su familia tiene seguro médico, elija la primera casilla y escriba la Compañía y el Número de póliza.
  - Elija la segunda casilla porque es requisito comprar el plan médico del distrito.
  - Pon el Nombre del Padre en todas las casillas que tengan un asterisco rojo (\*) para confirmar que ha leído y comprende el acuerdo.
  - Ponga sus iniciales en el cuadro de la parte inferior
  - Haga clic en botón azul Sign & Submit Form.
  - Elija Next Form en la pantalla emergente
- <u>Middle School Athletic Eligibility Form</u>
  - Ponga sus iniciales en la casilla de Comunicado de Prensa y Seguro.
  - Ponga sus iniciales en la casilla de Uniformes, Equipo y Suministros para reconocer que ha leído y comprende el acuerdo. Ingrese el nombre del padre en el cuadro
  - provisto.
  - Haga clic en botón azul Sign & Submit Form.
  - Elija <u>Next Form</u> en la pantalla emergente

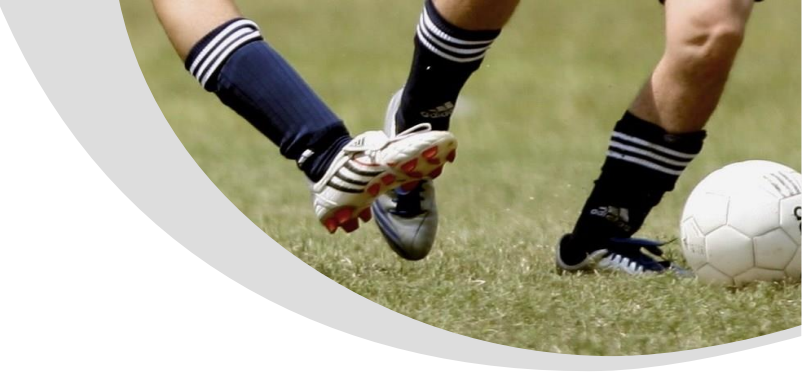

#### • Medical Release Form –

- Ingrese los números de teléfono de casa, negocio y celular en los cuadros provistos. Si uno de estos no se aplica a usted, ponga el número de teléfono que usa en todos los cuadros.
- Elije <u>Part I (vea la nota abajo)</u>
- Enumere las alergias o condiciones médicas que necesitamos saber sobre el estudiante en el cuadro provisto. Si ninguno, por favor indique NONE
  - <u>Nota</u>: Si elige la Parte II, debe estar presente en CADA práctica y juego de principio a fin, en caso de que su hijo se lesione.
- Haga clic en botón azul Sign & Submit Form.
- Elija <u>Next Form</u> en la pantalla emergente

### • <u>NFHS Learn Certificates</u> –

Aquí es donde cargará los certificados de video que guardó cuando terminó cada video y la prueba. (Consulte el Apéndice 1 para obtener instrucciones paso a paso)

### Es más fácil hacer este paso desde su teléfono para poder tomar una foto de los certificados.

- Clic en <u>Upload Document</u>
- Clic en Choose File
- Desde el teléfono, haga clic en Take Photo or Video. Desde la computadora, ubique el documento que guardó
- Clic en <u>Upload File</u>. Repita para los 3 certificados de video
- Elija Next Form en la pantalla emergente

### AT LO DE CONTRACTOR

### Excess Student Accident Insurance Overview -

- Revise la información sobre el seguro médico requerido
- Haga clic en botón azul Sign & Submit Form.
- Elija Next Form en la pantalla emergente

### District Purchased Insurance (Mandatory) -

Aquí es donde cargará la tarjeta de seguro que guardó cuando compró el seguro medico requerido.

# Usted compra el seguro en línea en:

https://www.hcpsathleticprotection.com/

#### Asegúrese de guardar copia de la tarjeta de seguro que se genera cuando compra el seguro.

- Clic en Upload Document
- Tome foto de la tarjeta de seguro o cargue el documento escaneado previamente que contenga la tarjeta de seguro. Aquí hay una muestra de cómo se ve la tarjeta.

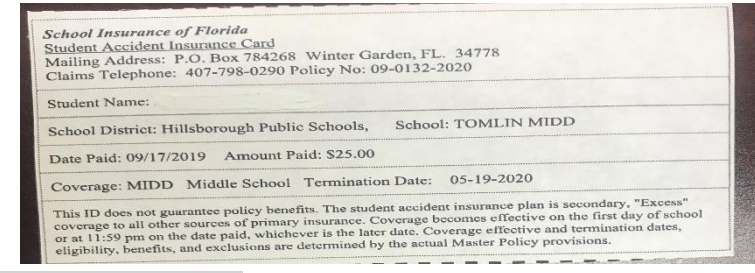

- Clic en Upload File
- Haga clic en botón azul Sign & Submit Form.
- Elija <u>Next Form</u> en la pantalla emergente
- <u>Parent Government ID</u> –

Aquí es donde cargará la identificación del padre.

Es más fácil hacer este paso desde su teléfono para poder tomar una foto de la identificación.

Clic en Upload Document

> Tome foto de la identificación o cargue un documento escaneado previamente que contenga la identificación.

- Clic en <u>Upload File</u>
- Haga clic en botón azul Sign & Submit Form.

Student Approvals Needed: – Ahora el estudiante debe aprobar los formularios necesarios.

- > Iniciar sesión en PlanetHS con la cuenta de estudiante
- Clic en <u>Athletic Forms</u>

El estudiante ahora debe ir a los siguientes formularios y poner sus iniciales donde se indica, luego hacer clic en el botón azul Sign and Submit:

- HCPS Application for Athletic Participation Middle Schools
- Warning, Agreement to Obey Instructions, Release, Assumption of Risk, and Agreement to Hold Harmless
- EL2 Preparticipation Physical Evaluation (History Form)
- EL3 Consent and Release from Liability Certificate
- Middle School Athletic Eligibility Form

Todos los pasos deben estar completos ahora. Cuando vean los formularios atléticos, debería ver que todos están completos o están pendientes de aprobación del personal. Una vez que el personal de la escuela apruebe los formularios, recibirá un aviso de aprobación por mensaje de texto o correo electrónico, según el que utilizó para crear la cuenta principal.

Apéndice 1:

#### Cómo mirar los videos atléticos requeridos

Vaya a : https://www.sdhc.k12.fl.us/doc/1451/athletics/student-forms/concussionvideo/

Verás esto en la pantalla:

Begin the login process for the Concussion in Sports video

Begin the login process for the Sudden Cardiac Arrest video

Begin the login process for the Heat Illness Prevention video

- 18. Elige uno de los videos
- 19. Clic en register en la esquina derecha. Si ya estas registrado, oprima Sign in.
- 20. Ingrese su dirección de correo electrónico, el nombre de usuario y la contraseña que desea usar, luego presione next
- 21. Ingrese el nombre del ESTUDIANTE, dirección, número de teléfono, Florida luego presione finish
- 22. Comprueba que eres estudiante y luego presiona finish
- 23. Oprime continue para llegar al primer video
- 24. Seleccione Florida, luego order course, luego myself, luego continue
- 25. Presione continue shopping

26. Escriba el siguiente nombre de video (de la lista arriba) en la barra de búsqueda y luego view course

27. Seleccione Florida, luego order course, luego myself, luego continue

28. Oprime continue shopping

- 29. Escriba el siguiente nombre de video (de la lista arriba) en la barra de búsqueda y luego view course
- 30. Seleccione Florida, luego order course, luego myself, luego continue
- **31.** Ahora debería tener los 3 cursos enumerados anteriormente en su carrito de compras
- 32. Cerca de la parte inferior verá una casilla que debe marcar (check) y luego presione continue.

**33.** Ahora verá su recibo. En la primera frase, presione <u>click here</u> para accesar sus cursos.

34. Al final de cada curso hay una prueba. Asegúrese de tomar cada prueba y guardar el certificado.

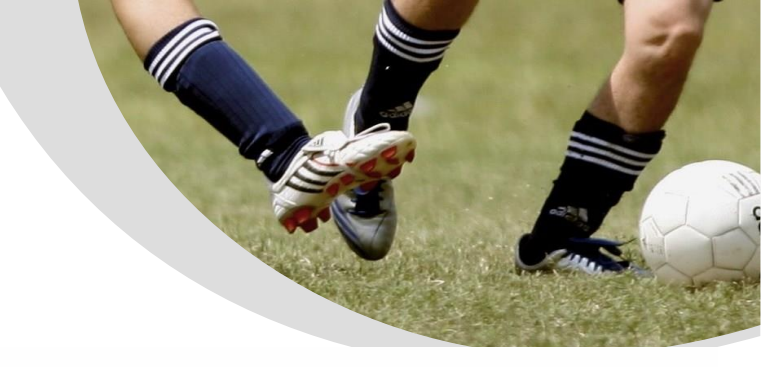

#### YOUNG MIDDLE SCHOOL

#### SPORTS PROGRAM INFORMATION SHEET

The Athletic Department at Hillsborough County Public Schools now hosts their Pre-Participation Athletic Forms online with PlanetHS. This digital platform will allow you and your student(s) to complete and access athletic forms via computer, tablet, or mobile phone. Please follow the directions in this packet exactly as they are written.

Only turn in this form to Ms. Piker in the Student Affairs Office, once you have completed and uploaded ALL of the required forms on PlanetHS. This form lets our Barrington Sports Program Team know that your application is ready for review online. You will receive an email from Young when your packet is completed. The e-mail will be confirmation that the student is eligible to try out for a sport. No Exceptions.

The following forms are required for upload in the PlanetHS/BIG TEAMS system.

Student & Parent Signatures on all required forms

- EL2 Physical Form Must have doctor's stamp with name of office and address
- All (3) Certificates From Videos (Concussion, Sudden-Cardiac-Arrest & Heat-Illness-Prevention)
- MS Sport Insurance Payment School Insurance of Florida

|      | Student INFORMATION (Please Print)                                                                                                    |            |         |                      |                           |                     |               |            |  |  |  |
|------|----------------------------------------------------------------------------------------------------|------------|---------|----------------------|---------------------------|---------------------|---------------|------------|--|--|--|
|      | Sports                                                                                                    |            |         |                      |                           |                     |               |            |  |  |  |
|      | Baskothall                                                                                                    | Volleyball | Track   | (Please pick the spo | ort(s) you will t<br>Flag | ry out for in the 2 | 2019-2020 sch | ool year.) |  |  |  |
| 2ª   |                                                                                                    |            |         | 300000               | Fiay                      | FOOLDall            |               |            |  |  |  |
| *    | First & Last Name                                                                                                    |            |         |                      |                           |                     |               |            |  |  |  |
| 2)   |                                                                                                    |            |         |                      |                           |                     |               |            |  |  |  |
| 1    | Address                                                                                                    |            |         | Zip Code             |                           |                     |               |            |  |  |  |
|      | Grade Student lo                                                                                                    | d #        |         | HR Teacher           |                           |                     |               |            |  |  |  |
| 8    |                                                                                                    |            |         |                      |                           |                     |               |            |  |  |  |
|      | Parent/Guardian Information                                                                                                    |            |         |                      |                           |                     |               |            |  |  |  |
|      | Work #                                                                                                    |            | Cell #  | ŧ                    |                           |                     |               |            |  |  |  |
|      | Email                                                                                                    |            |         |                      |                           | _                   |               |            |  |  |  |
|      | Parent/Guardian Name                                                                                                    |            |         |                      |                           |                     |               |            |  |  |  |
|      | Work #                                                                                                    |            | Cell #  | ŧ                    |                           |                     |               |            |  |  |  |
|      |                                                                                                    |            |         |                      |                           |                     |               |            |  |  |  |
|      | Email                                                                                                    |            |         | Data                 |                           |                     |               |            |  |  |  |
| 1413 | Parent Signature: Date: Date: In the event of an emergency, if parents are not available, please list                                                                                                    |            |         |                      |                           |                     |               |            |  |  |  |
|      | two emergency numbers the coach or administrator can contact:                                                                                                    |            |         |                      |                           |                     |               |            |  |  |  |
|      | Name                                                                                                    |            | Phone # |                      |                           |                     |               |            |  |  |  |
|      | Nama                                                                                                    |            | Phone # |                      |                           |                     |               |            |  |  |  |
| No.  |                                                                                                    |            | Phone # |                      |                           |                     |               |            |  |  |  |
|      | Completed by Assistant Principals of Student Affairs                                                                                                    |            |         |                      |                           |                     |               |            |  |  |  |
| 1    | Student & Parent Signatures on all required forms         EL2 Physical Form – Must have doctor's stamp with name of office and address.         All (3) Certificates From Videos (Concussion, Sudden-Cardiac-Arrest & Heat-Illness-Prevention)         MS Sport Insurance Payment – School Insurance of Florida |            |         |                      |                           |                     |               |            |  |  |  |
| 1    |                                                                                                    |            |         |                      |                           |                     |               |            |  |  |  |
| V.   |                                                                                                    |            |         |                      |                           |                     |               |            |  |  |  |
| APT: |                                                                                                    |            |         |                      |                           |                     |               |            |  |  |  |

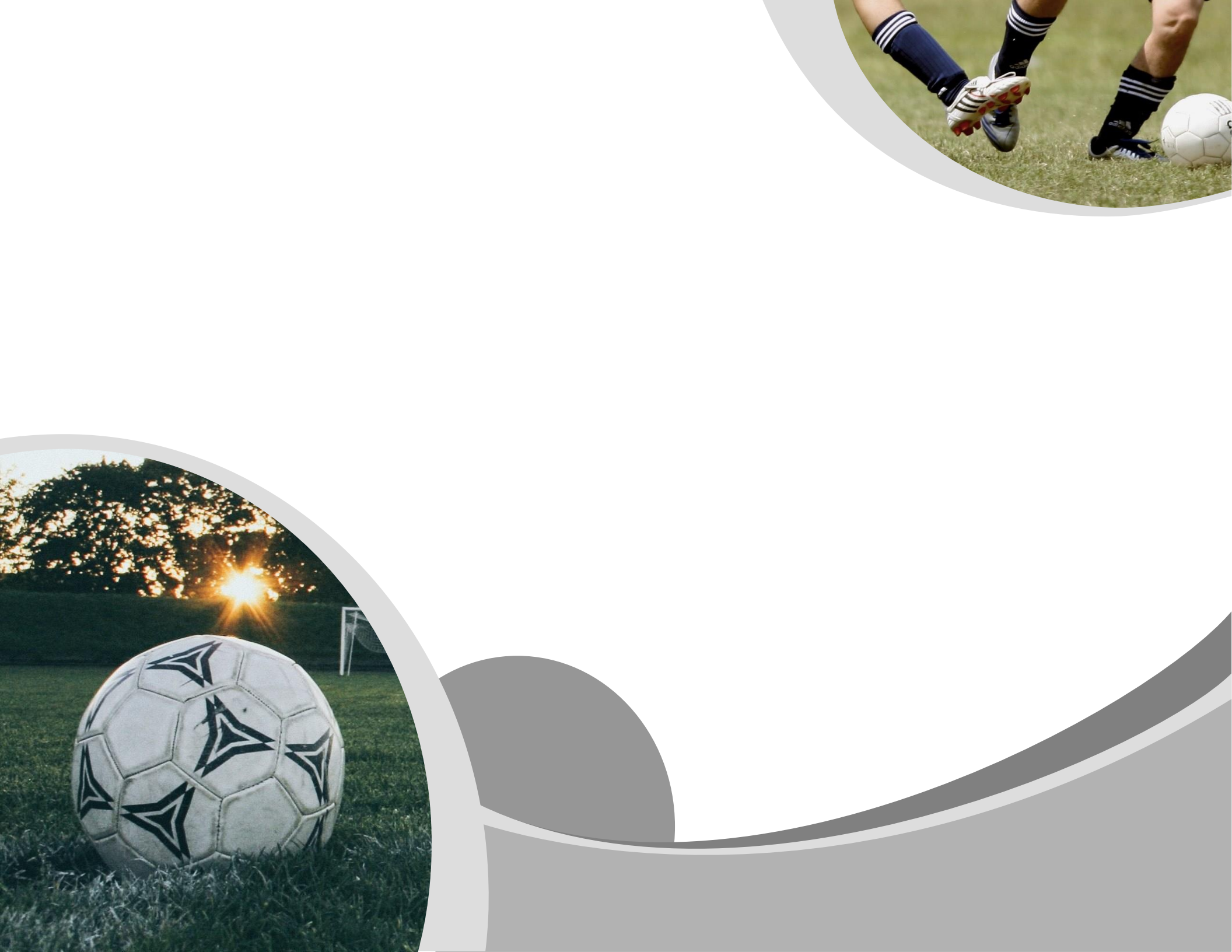